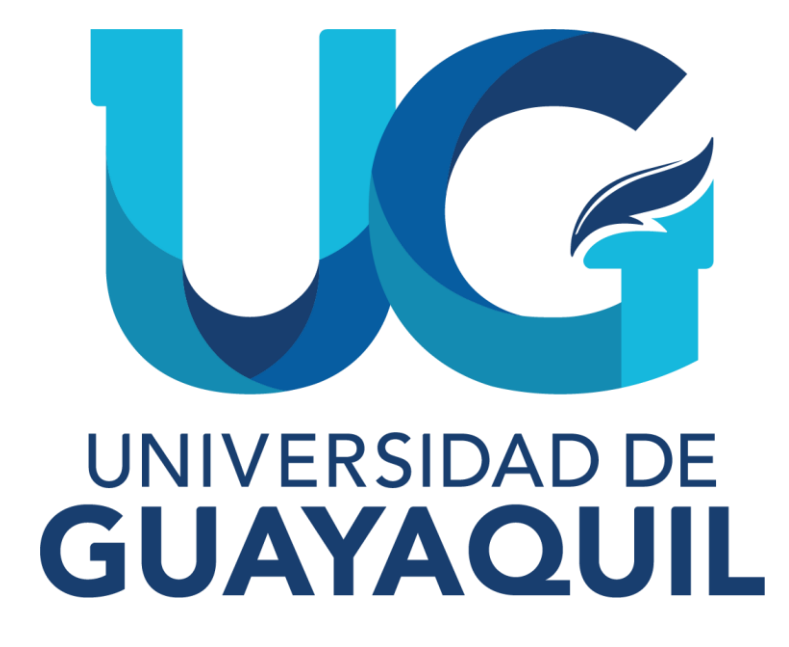

# MANUAL DE ACCESO AL MÓDULO DE HOMOLOGACIÓN

# **DOCENTE DE CARRERA**

2024

## 1. INTRODUCCION

### 1.1 Objetivo

Dar a conocer a los docentes de Carrera los pasos que deberán seguir para efectuar el análisis comparativo y validación de conocimientos, de las asignaturas que serán homologadas, en el Sistema Integrado de la Universidad de Guayaquil (SIUG).

# 2. MÓDULO DE HOMOLOGACIÓN DIRIGIDO A LOS DOCENTES

# 2.1. Pasos que deberán seguir los docentes para realizar el análisis comparativo de contenidos de las asignaturas que serán homologadas.

 Ingreso al SIUG (http://servicioenlinea.ug.edu.ec/), con su usuario, contraseña, día y mes de nacimiento.

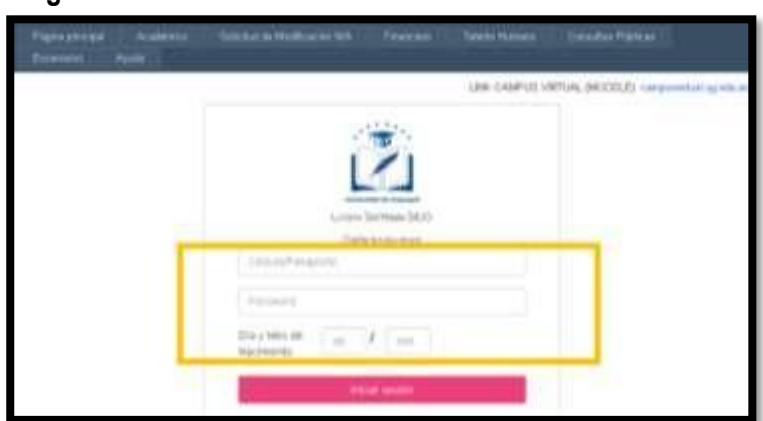

Imagen 1

• Ingreso al SIUG→ Académico→ Docente.

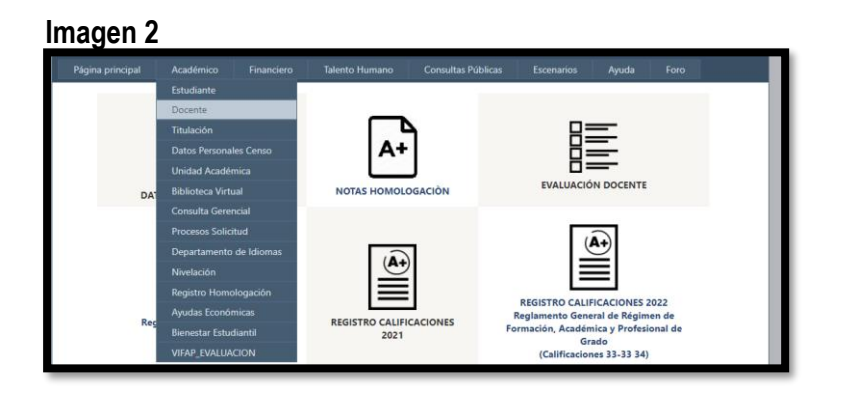

• Se seleccionará del menú "NOTAS HOMOLOGACIÓN".

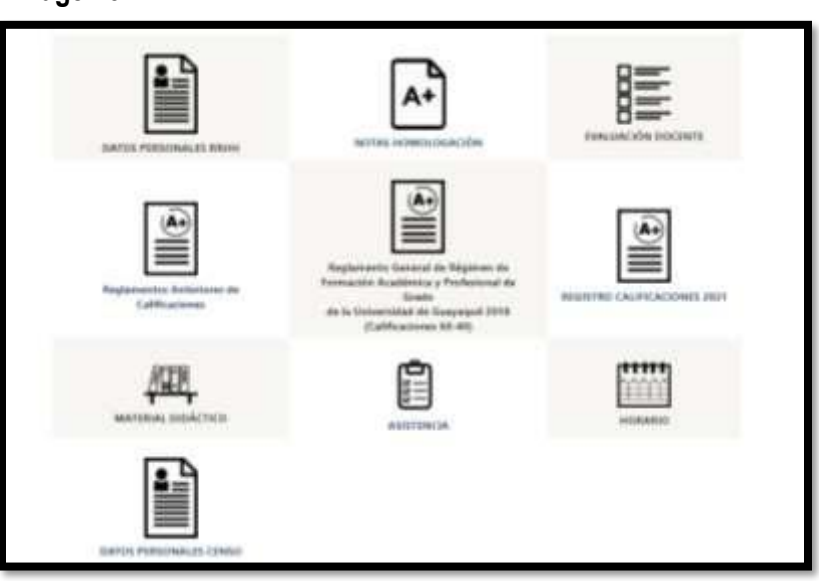

Imagen 3

• Seleccionar el "Tipo de Registro", el usuario docente podrá visualizar dos opciones Análisis: Comparativo de contenidos y Validación de Conocimientos.

# Imagen 4

| Selectionar | 7 | Selecconar | × |
|-------------|---|------------|---|
| Selectora   |   |            |   |

• Al elegir el tipo de registro, en el menú Aspirante, aparecerán todos los ciudadanos a los cuales deberá aplicar Análisis comparativo.

### 2.2. Procedimiento para análisis comparativo de contenidos

• Al seleccionar a un aspirante por análisis comparativo de contenidos, aparecerá el siguiente menú:

### Imagen 5

| An             | Análisis comparativo de contenidos v |                                        |                                             |                         |                | ARGUDO VARGAS BRAYAN DENNYS |       |        |             |            | •                   |
|----------------|--------------------------------------|----------------------------------------|---------------------------------------------|-------------------------|----------------|-----------------------------|-------|--------|-------------|------------|---------------------|
| Docu<br>Acción | mentos Car<br>Año<br>Aprobación      | gados : 💿 Ver<br>Institución           | Carrera Origen                              | Materia Propuesta       | Materia Modelo | Porcentaje                  | Notas | Estado | Observación | Numero Vez | Syllabus<br>Cargado |
| 2              | 2019                                 | UNIVERSIDAD<br>DE<br>GUAYAQUIL<br>(UG) | PEDAGOGIA<br>DE LA<br>ACTIVIDAD<br>FISICA Y | INVESTIGACIÓN<br>ACCIÓN | PROYECTOS I    |                             |       |        |             | 1          | 💿 Ver               |

• En el campo Acción, se deberá presionar el botón para habilitar el registro y ubicar el porcentaje de similitud correspondiente, el cual guardará relación con la carga horaria y contenidos de los syllabus. El syllabus del aspirante, por asignatura, podrá visualizarse al final de la fila:

#### Imagen 6

| leción | Año<br>Aprobación | Institución                            | Camera Origan                                          | Bateria Propuesta       | Materia Nodelo | Pornenlajer | Notas | Estado | Observación | Numero Vez | Syllabus<br>Cargado |
|--------|-------------------|----------------------------------------|--------------------------------------------------------|-------------------------|----------------|-------------|-------|--------|-------------|------------|---------------------|
| 2 3    | 2019              | UNIVERSIONO<br>DE<br>GUAYAQUIL<br>(UG) | PEDAGOGIA<br>DE LA<br>ACTIVIDAD<br>FISICA Y<br>DEPORTE | INVESTIGACIÓN<br>ACCIÓN | PROVECTOS I    |             |       |        |             | 1          | € Ver               |

 Una vez ubicado el porcentaje comparativo y si este es igual o mayor al 80%, se debe ubicar la nota con la que aprobó la asignatura el aspirante, conforme su histórico académico cargado, el cual podrá observarlo a través del botón VER.

| Imagen | 7                 |         |      |    |          |
|--------|-------------------|---------|------|----|----------|
| Docu   | mentos Car        | 💿 Ver   |      |    |          |
| Acción | Año<br>Aprobación | Institu | ción | Ca | arrera ( |

# Imagen 8

| der dieligiden erfes                        | Descuments                       |
|---------------------------------------------|----------------------------------|
| (*) Géouve de vaudedante « Parapone         | 17 Wet Dissistencie Of Co.       |
| 25 Passenta in Minución                     | ( "Net Departments @             |
| (*) Ante de graite a Viulo Sarrollar        | Contract Concerning (Contraction |
| Pr Cariffrante de rote Gree e Sar Beatriter | Sales Decisioner (1993)          |
| I'l Historial Association                   | Stat Designation (1973)          |
| 25 Malla Asaddmica                          | And Descention III               |
| \$ <b>0</b> ,                               | ( management (                   |

# Imagen 9

|         | ASIGNATURAS                                                                                                    |          | NOTA FINAL | EQUIVALENCIA   |  |
|---------|----------------------------------------------------------------------------------------------------|----------|------------|----------------|--|
| 1       | Antropologia Social                                                                                                    |          |            | Ap.Saptembre   |  |
| 2       | Contabilicad 1                                                                                                    |          | 7          | Ap.Saptientine |  |
| 3       | Legislación Mercantil                                                                                                    |          | 7          | Ap.Septiembre  |  |
| 4       | Matemáticaes I                                                                                                    |          | 7          | Ap.Septiembra  |  |
|         | Técricas de la Investigación                                                                                                    |          | 8          | Ap.Stptembre   |  |
|         | White the Development of the Development of the Dev | Promodio | 7.4        | Aprobedo       |  |
| Periode | Lectivo 2 del 2017                                                                                                    |          |            |                |  |
|         | ASIGNATURAS                                                                                                    |          | NOTA FINAL | EQUIVALENCIA   |  |
| 1       | Comunicación y Lenguaje                                                                                                    |          | 0          | Mp.            |  |
| 2       | Contabilidad 8                                                                                                    |          | 0          | Rp             |  |
| 3       | Desarrello del Pensamianto                                                                                                    |          | D          | Rp.            |  |
| 4       | Estadística I                                                                                                    |          | P          | Rp.            |  |
| 5       | Habildades Directivas                                                                                                    |          | Ð          | Ra.            |  |
| 6       | Realded Nacional                                                                                                    |          | 0          | Ha.            |  |
|         |                                                                                                    | Promedio | 0          | Reprotado      |  |
|         |                                                                                                    |          |            |                |  |

• Identificada la calificación, deberá ubicar la nota en el casillero correspondiente.

# Imagen 10

| Docu   | mentos Car        | gados 💿 🗤                              |                                                        |                   |                |            |       |        |                                                                                               |            |                     |
|--------|-------------------|----------------------------------------|--------------------------------------------------------|-------------------|----------------|------------|-------|--------|-----------------------------------------------------------------------------------------------|------------|---------------------|
| Acción | Año<br>Aprobación | Institución                            | Carrera Origen                                         | Materia Propuesta | Materia Modelo | Porcentaja | Notas | Estado | Observación                                                                                   | Numero Vez | Syllabox<br>Cargado |
| 2 🕱    | 2019              | UNIVERSIDAD<br>DE<br>GUAYAGUIL<br>(UG) | PEDAGOGIA<br>DE LA<br>ACTIVIDAD<br>FISICA Y<br>DEPORTE |                   | PROYECTOS I    | 80         | 8     |        | La seignatura<br>compte con el<br>minimo stel 80 % de<br>similitud por anàlisie<br>contenidos | ,          | di Ver              |

 Posteriormente presionará el ícono para guardar el registro, como se muestra en la siguiente imagen:

# Imagen 11

| esińn | Año<br>Aprobación | Institución                            | Carrera Origen                                         | Materia Propuesta       | Materia Modelo | Porcentaje | lines | Extado | Observación                                                                                                 | Numero Vez | Syllabu<br>Cargado |
|-------|-------------------|----------------------------------------|--------------------------------------------------------|-------------------------|----------------|------------|-------|--------|----------------------------------------------------------------------------------------------------|------------|--------------------|
| Ş     | 2019              | UNIVERSIDAD<br>DE<br>DUAYAQUIL<br>JUQ) | PECASOGIA<br>DE LA<br>ACTIVIDAD<br>FISICA Y<br>DEPORTE | INVESTIGACIÓN<br>ACCIÓN | PROYECTOS I    | 8 <u></u>  | ٤     | ]      | La asignatura<br>cumple con el<br>minimo del 80 % de<br>almittud por anàlisis<br>companyvo de<br>contembre. | 1          | 0.W                |

 Si el porcentaje de similitud es menor al 80%, el sistema ubicará automáticamente la calificación de cero (0), por considerarse dicha asignatura como no favorable, y el docente deberá ubicar una observación y seleccionar el ícono correspondiente para guardar el registro.

#### Imagen 12

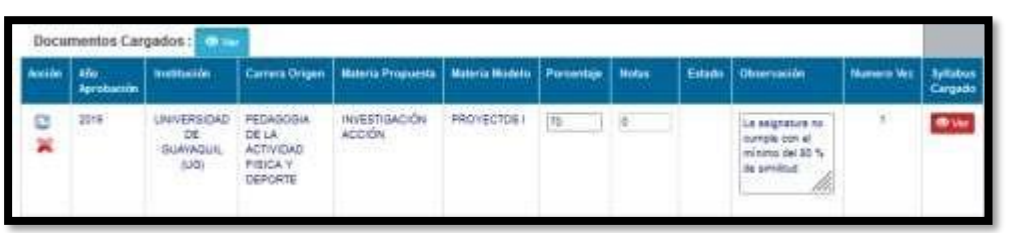

- Dicho procedimiento deberá realizarse para todas las materias asignadas para el análisis comparativo de contenidos.
- Para el caso de los aspirantes de otras IES, cuyo sistema de calificaciones es diferente al de la Universidad de Guayaquil, se deberá aplicar la siguiente fórmula:

#### Imagen 13

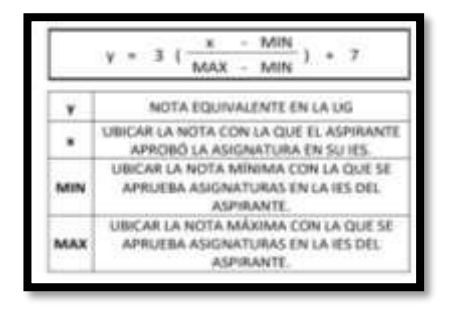

#### Imagen 14

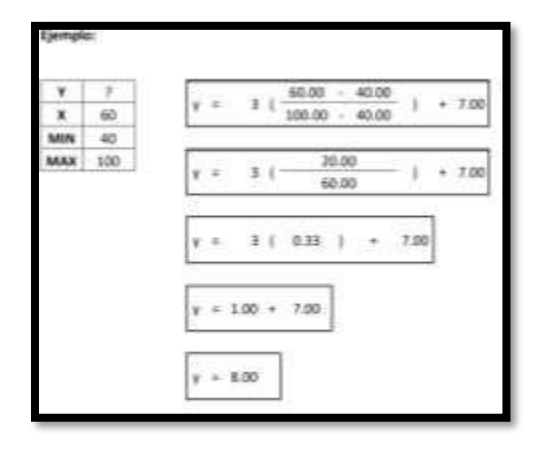

|                | Nombre / Cargo                                   |
|----------------|--------------------------------------------------|
| Elaborado por: | Mgtr. Geovanny Ruiz Muñoz                        |
|                | Analista de Registros Académicos                 |
| Devicedo por   | Mgtr. Julia Santos Tomalá                        |
| Revisado por.  | Jefa de Registros Académicos                     |
| Anrohada nari  | Mgtr. Alex Luque Letechi                         |
| Aprobado por:  | Coordinador de Formación Académica y Profesional |